|                                                                                                    | Qs School<br>(Ver. 20240901)<br>PARENTS G                                                                      | Parent Por                                                                                                    | tal (Accou                                                                                           | nt Holder)                                                                                                    |
|----------------------------------------------------------------------------------------------------|----------------------------------------------------------------------------------------------------|----------------------------------------------------------------------------------------------------|----------------------------------------------------------------------------------------------------|----------------------------------------------------------------------------------------------------|
| Overview                                                                                                    | This document pro                                                                                              | ovides a specific guid                                                                                                    | deline to Access Qs                                                                                  | School Parent Portal                                                                                                    |
|                                                                                                    | Please go to click on 'MEN                                                                                     | Qs School homepa<br>NU' / 通 过 Qs 网站                                                                                                    | ge at <u>https://www</u><br>前的主页,点击 <b>'MEN</b>                                                      | v.gsschool.com.au ,<br>U'                                                                                                    |
| How to login to the<br>Qs Parent Portal<br>(Account Holder)<br>System<br>Qs Parent Portal<br>(Account Holder)<br>System Support:<br>PC, Mac book and iMac | Qs SCHOOL<br>OUR MISSION<br>Edify & Et<br>OUR VALUES<br>Undertake respondent to sustant<br>Strive for excelled | mpower with<br>onsibility with courage.<br>nent with the times.<br>ence with perseverance.<br>inable growth with hear                               | SEARCH                                                                                               | ENROLMENT<br>English (#文<br>C)<br>C)<br>C)<br>C)<br>C)<br>C)<br>C)<br>C)<br>C)<br>C)<br>C)<br>C)<br>C)                                   |
| Web Browsers Support:<br>"Google Chrome"<br>"Apple-Safari"                                                                                                | 2 Click on <b>'Pare</b><br>account holde<br>击 <b>'Login'</b> 进行                                                | ent Login' and then (<br>er system before. /<br>登录。                                                                                                 | Click on <b>'Login'</b> if yo<br>如果您已注册过 Acco                                                        | ou had registered the<br>ount Holder 系统,请点                                                                                               |
| "Firefox"                                                                                                    | <b>ABOUT</b><br>From the Principal<br>Vision, Mission and Values<br>Reviews<br>Why Qs?<br>Contact              | COURSES<br>Primary Courses<br>Secondary Courses<br>Qs VCE Centre (Box Hill)<br>Specialised Courses<br>Customised Programs<br>Digital Learning Packs | RESOURCES<br>Qs Online User Guides<br>Scholarships & Selective<br>2024 Term Dates<br>2025 Term Dates | CAMPUSES<br>Box Hill<br>Caulfield<br>Monash City<br>Point Cook<br>Knox City<br>Yarra Valley (Ringwood)<br>Bayside<br>Preston<br>Essendon |

| OS S                                                     | SCHOOL E                                                                                                    |
|----------------------------------------------------------|----------------------------------------------------------------------------------------------------|
| Parents' Account Logi                                    | n<br>Email<br>Password<br>Login Create Account Forget Password?                                                                    |
| 3 Click on 'Crea<br>Account Hold                         | <b>ite Account'</b> if it is your first-time logging in. /如果您未注册过<br>er 系统,请点击 'Create Account'进行注册。                               |
| (I) QS SC                                                | CHOOL                                                                                                    |
| Please input your account p<br>A minimum password length | asssword and click save to activate your account.<br>of at least seven characters. Contain both numeric and alphabetic characters. |
| UserName &<br>Password                                   | sshill@gsschoolgroup.com.au<br>Os123456                                                                                            |
| Confirm Password                                         | Os 123456                                                                                                    |
|                                                          | Sine                                                                                                    |
| OS S                                                     | CHOOL E                                                                                                    |
| Parents' Account Regist<br>Email                         | ration                                                                                                    |
| First Name                                               | Surname Phone                                                                                                    |
| Address                                                  | Suburb Post Code                                                                                                    |
| How to know QS?                                          | Please select V                                                                                                    |
| U                                                        | Create                                                                                                    |
|                                                          |                                                                                                    |
|                                                          |                                                                                                    |
|                                                          |                                                                                                    |
|                                                          |                                                                                                    |
|                                                          |                                                                                                    |
|                                                          |                                                                                                    |
|                                                          |                                                                                                    |

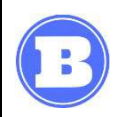

How to add the student's account After Setting up your password, you can log into the Account Holder System automatically. / 设置好登录密码后,系统会自动进入 Account Holder 系统。

Click on 'Connect to Existing Student Account', then you'll see all the existing students related to your registration email. / 首次使用,请点击【Add **StudentAccount】->【Connect to Existing Student Account】**,找出与您注 册邮箱相匹配的孩子。

| 0                   | MY STUDENTS | MY ORDERS |
|---------------------|-------------|-----------|
| Add Student Account |             | •         |

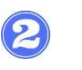

 $(\mathbf{3})$ 

Click on 'Select', add the existing student to your account. / 点击【Select】 选择需要加的学生。

| following table lists t | he students accounts registered using s | ame email address with yours. If you canno | t find your children's name in ths table, please | contact Os front desk. Thank you |
|-------------------------|-----------------------------------------|--------------------------------------------|--------------------------------------------------|----------------------------------|
|                         |                                         |                                            |                                                  | annan Stran Ingen Ingen          |
| ame                     | StudentID                               | * Campus                                   | 0 DOB                                            | 1                                |
| nily Test2              | 30404775                                | Box Hill                                   | 01/08/2015                                       | Select                           |
| ima Testi               | 30404777                                | Box Hill                                   | 01/08/2021                                       | Select                           |

## Please contact Admin if you can't find any existing students. / 如果不能添加学 生请联系客服人员。

The existing student has been added into your account. / 添加好学生后, 如 下图:

## Add Student Account Emily Test1 30404774 Profile Courses Tests Atten Emma Test 3 30404777

Profile Courses Tests Atten

| ge the                                                                                                    |                                                                                                    |                                                                                                    |                                                                                                    |                                                                                                    | Profile Courses Tes                                                                                                    |
|----------------------------------------------------------------------------------------------------|----------------------------------------------------------------------------------------------------|----------------------------------------------------------------------------------------------------|----------------------------------------------------------------------------------------------------|----------------------------------------------------------------------------------------------------|----------------------------------------------------------------------------------------------------|
| Name Emily Test1                                                                                                    |                                                                                                    | StudentID 30404774                                                                                                    | c                                                                                                    | ampus Box Hill                                                                                                    |                                                                                                    |
| Email hhsljh@qq.com                                                                                                    |                                                                                                    | Phone 0422566788                                                                                                    | A                                                                                                    | llergy None                                                                                                    |                                                                                                    |
| Address 8 Bond Street                                                                                                    |                                                                                                    | Suburb Boxhill                                                                                                    | P                                                                                                    | ost Code 3133                                                                                                    |                                                                                                    |
| Emergency Contact<br>Name Andy                                                                                                    |                                                                                                    | Relation Father                                                                                                    | M                                                                                                    | lobile 0423567898                                                                                                    |                                                                                                    |
| Click on 🖉, to                                                                                                    | o modify stude                                                                                                    | nt's information. /                                                                                                    | 点击【小笔】                                                                                                    | 图标,可以值                                                                                                    | 修改学生的基                                                                                                    |
|                                                                                                    | Seelly                                                                                                    | 1                                                                                                    | Turks                                                                                                    |                                                                                                    | Presslar                                                                                                    |
| First Name                                                                                                    | Етну                                                                                                    | Surname                                                                                                    | lesti                                                                                                    | Gender                                                                                                    | remaie                                                                                                    |
| Date Of Birth                                                                                                    | 08/02/2021                                                                                                    | Day School Name                                                                                                    | Antonio Park                                                                                                    | Allergy                                                                                                    | ivone                                                                                                    |
| Home Address                                                                                                    | 8 Bond Street                                                                                                    | Suburb                                                                                                    | Boxhill                                                                                                    | PostCode                                                                                                    | 3133                                                                                                    |
| Mobile                                                                                                    | 0422566788                                                                                                    | Email                                                                                                    | Qs123456@qq.com                                                                                                    |                                                                                                    |                                                                                                    |
| Emergency Contact                                                                                                    |                                                                                                    |                                                                                                    |                                                                                                    |                                                                                                    |                                                                                                    |
| Name                                                                                                    | Andy                                                                                                    | Relation                                                                                                    | Father                                                                                                    | Mobile                                                                                                    | 0423567898                                                                                                    |
| Click on "C<br>Emily Test1 30404774<br>2021 Term 3                                                                                                    | Course', to se                                                                                                    | lect a make up cl                                                                                                    | ass. / 点击【                                                                                                    | (Course),                                                                                                    | 进行临时打                                                                                                    |
| Click on 'C<br>Emily Test1 30404774<br>2021 Term 3<br>Course Time - Ca<br>Level 6 Sun AM Box                                                                                                    | Course', to se<br>mpus Type Classroon<br>«Hill Online                                                                                                    | lect a make up cl                                                                                                    | ass. / 点击【<br>Week Week W<br>3 4 5                                                                                           | (Course),<br>[Pr<br>/eek Week Week<br>6 7<br>8/08 22/08<br>Make Up                                                                                                    | 进行临时打<br>onle Coursee Test<br>Week Week<br>8 9<br>2008 0500                                                                                      |
| Click on 'C<br>Emily Test1 30404774<br>2021 Term 3<br>Course Time - Ca<br>Level 6 Sun AM Box<br>Empower C                                                                                                    | Course', to se                                                                                                    | lect a make up cl                                                                                                    | ass. / 点击【<br>Week Week W<br>3 4 5                                                                                           | (Course),<br>(Pr<br>/eek Week Week<br>6 7<br>1508 2208<br>Make Up                                                                                                    | 进行临时<br>ofile<br>Courses<br>Week<br>8<br>29:09<br>05:09<br>cofile<br>Courses<br>Tests                                                            |
| Click on to<br>Emily Test1 30404774<br>2021 Term 3<br>Course Time Ca<br>Level 6 Sun AM Box<br>Empower C Box<br>Emily Test1 30404774<br>2021 Term 3                                                                                                    | Course', to se                                                                                                    | lect a make up cl<br>Make up Week Week<br>2 Week Week                                                                                                    | ass./点击【<br>Week Week W<br>3 4 5                                                                                             | (Course),<br>(Pr<br>(eek Week Week<br>6 7<br>1508 2208<br>Make Up<br>(Pr<br>(eek Week Week                                                                                                    | 进行临时<br>one<br>Courses<br>Pett<br>Week<br>9<br>23/08<br>05/09<br>Tett                                                                            |
| Click on 'C<br>Emily Test1 30404774<br>2021 Term 3<br>Course Time - Ca<br>Level 6 Sun AM Box<br>Empower C<br>Emily Test1 30404774<br>2021 Term 3<br>Course Time - Ca                                                                                                    | Course', to se                                                                                                    | Make up Week Week<br>Credits 1 2<br>2 EVER EVER                                                                                                    | ass./点击【<br>Week Week W<br>3 4 5                                                                                             | (Course),<br>(Pr<br>(eek Week Week<br>6 7<br>1008 22/05<br>Make Up<br>(Pr<br>(eek Week 7<br>(Pr<br>(Pr<br>(Pr<br>(Pr))<br>(Pr))<br>(Pr)<br>(Pr)                                                                                                    | 进行临时<br>ofile Courses Test<br>Week 9<br>29/08 05/09<br>Tofile Courses Test<br>Week 9                                                             |
| Click on 'C<br>Emily Test1 30404774<br>2021 Term 3<br>Course Time Ca<br>Level 6 Sun AM Box<br>Emily Test1 30404774<br>2021 Term 3<br>Course Time Ca<br>Level 6 Sun AM Box                                                                                                    | ampus Type Classroon                                                                                                    | Make up Week Week<br>Make up Week Week<br>2 Make up Week Week<br>2 Make up Week Week<br>2 Make up Week Week                                                                                                    | ass. / 点击【<br>Week Week W<br>3 4 5<br>Week Week W<br>3 4 5                                                                   | Course ),<br>(Course ),<br>(rek Week Week<br>6 7<br>808 1508 2208<br>Make Up<br>(rek Week 7<br>(rek Week 7<br>(rek 1508 22/08                                                                                                    | 进行临时<br>UTER COUISON Perton<br>Week Week<br>29/08 05/08<br>Toffie COUISON Tests<br>Week S<br>Week S<br>29/08 05/09                               |
| Click on 'C<br>Emily Test1 30404774<br>2021 Term 3<br>Course Time - Ca<br>Level 6 Sun AM<br>Emily Test1 30404774<br>2021 Term 3<br>Course Time - Ca<br>Level 6 Sun AM<br>Empower C Box                                                                                                 | ampus Type Classroon<br>k Hill Online<br>k Hill Online<br>mus Type Classroon<br>b Date                                                                                                    | Make up Week Week<br>Credits 1 2<br>2 Meek 2<br>2 Meek 2<br>2 Meek 2<br>3 Meek 2<br>3 Meek 2 | ass./点击【<br>Week Week W<br>3 4 5<br>Week Week W<br>3 4 5                                                                     | (Course),<br>(Pr<br>/eek Week Week<br>6 7<br>1503 2208<br>Make Up<br>/eek Week 7<br>/eek Week 7<br>/eek 1503 2208                                                                                                    | 进行临时打<br>onle Courses Tests<br>Week Week<br>8 9<br>29/03 05/09                                                                                   |
| Click on 'C<br>Emily Test1 30404774<br>2021 Term 3<br>Course Time - Ca<br>Level 6 Sun AM Box<br>Emily Test1 30404774<br>2021 Term 3<br>Course Time - Ca<br>Level 6 Sun AM Box<br>Class<br>Sat AM C<br>Thu BM C                                                                         | ampus Type Classroon<br>K Hill Online<br>K Hill Online<br>Marcology Classroon<br>K Hill Online<br>Marcology Classroon<br>K Hill Online<br>Marcology Classroon<br>K Hill Online<br>Marcology Classroon<br>K Hill Online<br>Marcology Classroon<br>K Hill Online<br>Marcology Classroon<br>K Hill Online<br>Marcology Classroon<br>K Hill Online                                                                                                    | lect a make up cl<br>Make up Week Week<br>2 Make up Meek 2<br>2 Meek 2<br>2 Me   | ass. / 点击 【<br>Week Week W<br>3 4 5<br>Week Week W<br>3 4 5<br>Week Week W<br>3 4 5<br>Week Week M<br>5 6<br>Colline Colline | (Course),<br>(Pr<br>/eek Week Week<br>6 7<br>/eek Week Week<br>7<br>/eek Week Yeek<br>6<br>/eek Week 7<br>/eek Week 7<br>/er<br>/er<br>/er                                                                                                    | 进行临时<br>one Courses Ter<br>Week 9<br>29/08 05/09<br>one Courses Ter<br>Week 9<br>29/08 05/09                                                     |
| Click on 'C<br>Click on 'C<br>Emily Test1 30404774<br>2021 Term 3<br>Course Time Ca<br>Level 6 Sun AM<br>Emily Test1 30404774<br>2021 Term 3<br>Course Time Ca<br>Level 6 Sun AM<br>Empower C Box<br>Class<br>Sat AM C<br>Thu PM C                                                     | ampus Type Classroon<br>k Hill Online<br>k Hill Online<br>k Hill Online<br>k Hill Online<br>k Hill Online                                                                                                    | Make up     Week     Week       Make up     Yeek     Yeek       2     Make up     Yeek       a     Make up     Yeek       2     Make up     Yeek       a     Yeek     Yeek       a     Yeek     Yeek       a     Yeek     Yeek       a     Yeek     Yeek       a     Yeek     Yeek       a     Yeek     Yeek       a     Yeek     Yeek       a     Yeek     Yeek       a     Yeek     Yeek                                                                                                    | ass./点击【<br>Week Week W<br>3 4 5<br>Week Week W<br>3 4 5                                                                     | (Course),<br>(eek Week Week<br>6 7<br>1503 2208<br>Make Up<br>(eek Week 7<br>1503 2208<br>1503 2208<br>(eek 8<br>1503 2208<br>(eek 9<br>1503 2208<br>(eek 9<br>(eek 9<br>(eek 9 | 进行临时<br>offle Courses Test<br>Week Week<br>9<br>2908 0509<br>offle Courses Test<br>Week 9<br>2908 0509<br>Test<br>Week 9<br>2008 0509            |
| Click on 'C<br>Emily Test1 30404774<br>2021 Term 3<br>Course Time - Ca<br>Level 6 Sun AM Box<br>Emily Test1 30404774<br>2021 Term 3<br>Course Time - Ca<br>Level 6 Sun AM Box<br>Class<br>Sat AM C<br>Thu PM C                                                                         | ampus Type Classroon<br>k Hill Online<br>k Hill Online<br>k Hill Online<br>Market Classroon<br>k Hill Online<br>Market Classroon<br>k Hill Online                                                                                                    | lect a make up cl<br>Make up Week Week<br>2 Redits 1 2<br>2 Ref 2 Ref 2<br>2 Ref 2<br>2 Ref 2<br>1 2<br>1 2<br>1 2<br>1 2<br>1 2<br>1 2<br>1 2<br>1                                                                                                    | ass./点击<br>Week Week W<br>3 4 5<br>Week Week W<br>3 4 5                                                                      | (Course),<br>Pr<br>Neek Week Week<br>6 7<br>808 2208<br>Make Up<br>Pr<br>Neek Week Yeek<br>6 7<br>808 2208<br>Make Up<br>Pr<br>1508 2208<br>Make Up<br>Pr<br>1508 2208<br>1508 2208<br>1508 2208<br>1508 2208<br>1508 2208<br>1508 2208<br>1508 200<br>1508 200<br>150                                                                    | 进行临时打<br>onle Courses Tests<br>Week Week<br>8 9<br>29/09 05/09<br>Torlle Courses Tests<br>Week 9<br>29/09 06/09                                  |
| Click on 'C<br>Emily Testi 30404774<br>2021 Term 3<br>Course Time - Ca<br>Level 6 Sun AM Box<br>Emily Testi 30404774<br>2021 Term 3<br>Course Time - Ca<br>Level 6 Sun AM Box<br>Class<br>Sat AM C<br>Thu PM C<br>Emily .Testi 30404774<br>2021 Term 3                                 | ampus Type Classroon<br>A Hill Online<br>K Hill Online<br>K Hill Online<br>Classroon<br>Classroon | Make up     Week     Week       1     2       2     Image: 1       3     Make up     Week       2     Image: 1       2     Image: 1       2     Image: 1       1     2       2     Image: 1       1     2       1     2       2     Image: 1       1     2       1     1       2     Image: 1       1     1                                                                                                    | ass. / 点击 【<br>Week Week W<br>3 4 5<br>Week Week W<br>3 4 5<br>Imm Imm Imm Imm<br>3 1 1 1 1 1 1 1 1 1 1 1 1 1 1 1 1 1 1 1    | Course ),<br>(course ),<br>(r)<br>(eek Week Week<br>6 7<br>1503 2208<br>Make Up<br>(r)<br>1503 2208<br>(s)<br>(s)<br>(s)<br>(s)<br>(s)<br>(s)<br>(s)<br>(s)                                                                                                    | 进行临时<br>UCOUTSOS Tests<br>Week Week<br>29/08 05/09<br>Toffie COUTSOS Tests<br>Week 9<br>29/09 05/09<br>Tests<br>06/00<br>Tests<br>06/00<br>Tests |
| Click on 'C<br>Emily Test1 30404774<br>2021 Term 3<br>Course Time - Ca<br>Level 6 Sun AM<br>Empower C<br>C<br>Emily Test1 30404774<br>2021 Term 3<br>Course Time - Ca<br>Emily . Test1 30404774<br>Emily . Test1 30404774<br>Emily . Test1 30404774<br>2021 Term 3<br>Course Time - Ca | ampus Type Classroon<br>k Hill Online Classroon<br>k Hill Online 07,Aug<br>12,Aug                                                                                                    | Make up<br>Credits     Week<br>1     Week<br>2       1     Make up<br>Credits     Week<br>1     Week<br>2       1     Make up<br>Credits     Week<br>1     Week<br>2       1     Make up<br>Credits     Week<br>1     Week<br>2                                                                                                    | ass. / 点击 【<br>Week Week W<br>3 4 5<br>Week Week W<br>3 2 1 1 1 1 1 1 1 1 1 1 1 1 1 1 1 1 1 1                                | Course ),<br>// (Course ),<br>// (Course                                                                                                    | 进行临时打<br>offle Courses Tests<br>Week Week<br>8 9<br>29/05 05/09<br>70fle Courses Tests<br>Week 9<br>29/09 06/09<br>60/09                         |

3. Then the date of the successful make-up class turns green. / 换课成功后, Button 颜色变成绿色。

|              | <b>⑧</b> Click on <b>'Tests'</b> , to view the test result. / 点击【Tests】,查看学生的测试情况                                                                                                    |
|--------------|----------------------------------------------------------------------------------------------------|
|              | Emily . Test1 30404774 Profile Courses Tests Attendance                                                                                                    |
|              | Year: 2021                                                                                                    |
|              | Ranking Percentile: e.g. 80% means a student is better than 80% of the population       Show 10 → entries       Search:         Test     Mu Score       De Averane     Ranking Percentile         Report     Review                                                                                 |
|              | No data available in table                                                                                                    |
|              | Showing 0 to 0 of 0 entries Previous Next                                                                                                    |
|              | Note/注意事项:                                                                                                    |
|              | <ol> <li>Click on 'Report' button to review the report. / 点击【Report】查看测试报告。</li> <li>Click on 'Review' button to review question by question, the answers and explanations of the test. / 点击【Review】,查看每个考题的答案和解。</li> <li>Click on 'Attendance', to view the student's attendance. / 点击</li> </ol> |
|              | 【Attendance】,查看学生的出勤情况。                                                                                                    |
|              | Emily Test1 30404774 Profile Courses Tests Attendance                                                                                                    |
|              | 2021Term3 √           CourseName         W 1         W 2         W 3         W 4         W 5         W 6         W 7         W 8         W 9         W 10                                                                                                    |
|              | ① Click on ' <b>My orders'</b> tab, go to online payment. / 点击【My orders】,进入付费页<br>面。                                                                                                    |
| IOW TO ORDER | Box Hill         Yr Ordera Order History/Wy Shippings           Student Name         Student 10         Course         Term         Time         Subject         Campus         Material Fee         Course Fee         Total         Pay Before                                                    |
| DNLINE       | 5770.00         Discount:                                                                                                    |
|              | Operation         30404774         Level 5 Empower         2021 Term 4         Sec.NAL-Celline         Box Hill         \$75.00         Early Bird 5.0%         \$845         09/11/2021 00:00                                                                                                    |
|              | Valid Before 0/11/2021                                                                                                    |
|              | Sibility 5.0%         Valid Before.07/11/2021           Valid Before.07         5660.00                                                                                                    |
|              | Qs Test2         30404775         Level 5 Special Writing         2021 Term 4         Proce Select 3 Case         202174 Level 5 Special Writing         Box Hill         \$50.00         Discount:         \$710         01/12/2021 00:00                                                          |
|              | Voucher:<br>\$500.00 - Box HII - Valid BY 16/12/2022                                                                                                    |
|              | Seats reserved until 11/08/2021.                                                                                                    |
|              | ок                                                                                                    |
|              | Please provide your postal address for teaching materials shipping.                                                                                                    |
|              | OK         Please provide your postal address for teaching materials shipping.         Surname       Test 1         FirstName       Emily         Mobile       0422688922                                                                                                    |
|              | OK         Please provide your postal address for teaching materials shipping.         Surname       Test 1         Mobile       0422688922         Street Line       6 Bond Street                                                                                                    |

## Note/注意事项:

2

- 1. There is a seat reserved date. That means that you can't choose the date before the seatreserved date./在Seat的保留期间,不允许更改到其他班级,Seat保留期后, 可以选择还未报满的班级。
- 2. You have to fill in the shipping information before you pay the fees. Once you finish filling in the shipping information, the dialog won't load again. / 首次付费 之前,需要填写邮寄信息。之后再付费,就不会再提示填写邮寄信息。
- 3. Discount marked in gray color represent possible discount. / 灰色的折扣,代表潜在的可 能获得的折扣。
- 4. You can only pay for the orders from the same campus. / 只可以对同一个校区的订单 进行付费。
- 5. Voucher generated in a certain campus can only be used in the same campus. / 用户的 voucher 只能在获得Voucher 的校区使用,不能跨校区使用。

Select students who need to pay. /选择需要付费的学生。

My Orders/Order History/My Shippings Box Hill Campus Material Fee Course Fee Student Name Student ID Course Subject Total Pay Before Term Time \$770\$731.5 2021T4 Level 5 Empower Maths/GA Os Test1 30404774 Level 5 Empowe 2021 Term 4 Sat AM & - Offlin Box Hill \$75.00 \$806.5 09/11/2021 00:00 2021T4 Level 5 Empower English/Writing scount: Early Bird 5% \$660\$594 Box Hill \$50.00 01/12/2021 00:00 Qs Test2 30404775 Level 5 Special Writing 2021 Term 4 2021T4 Level 5 Special Writing \$644 Discount: Early Bird 5% Sibling 5% Total: \$850.50 Pay With Credit or Debit Card ¥ Teaching Material Collection: Shipping \$0 
Check here to indicate that you have read and agree to the terms of the School Policie Please provide/confirm your teaching mate Name: Qs Test Phone: 0432766899 naterial shipping address Address: U1 12-14 Bond Street Suburb: Ringwood Post Code: 3134 State: Vio Edit Note/注意事项:

- 1. According to the selected course, the available discount will be marked in green. / 根据用户选择的付费情况,可用的折扣会显示成绿色。
- Select the available Voucher, the price will be automatically deducted from the 2. Voucher./选中可使用的Voucher,付款时,价格会自动扣除Voucher。
- 3. You have to check the shipping information before you pay. / 在付款之前, 请确认邮寄 信息正确。
- 4. Click on 'Edit' button to modify shipping information. / 点击【Edit】, 进行邮寄地址的更 改。
- 5. Tick the agreement of school policy. / 选择同意学校的政策和条款。

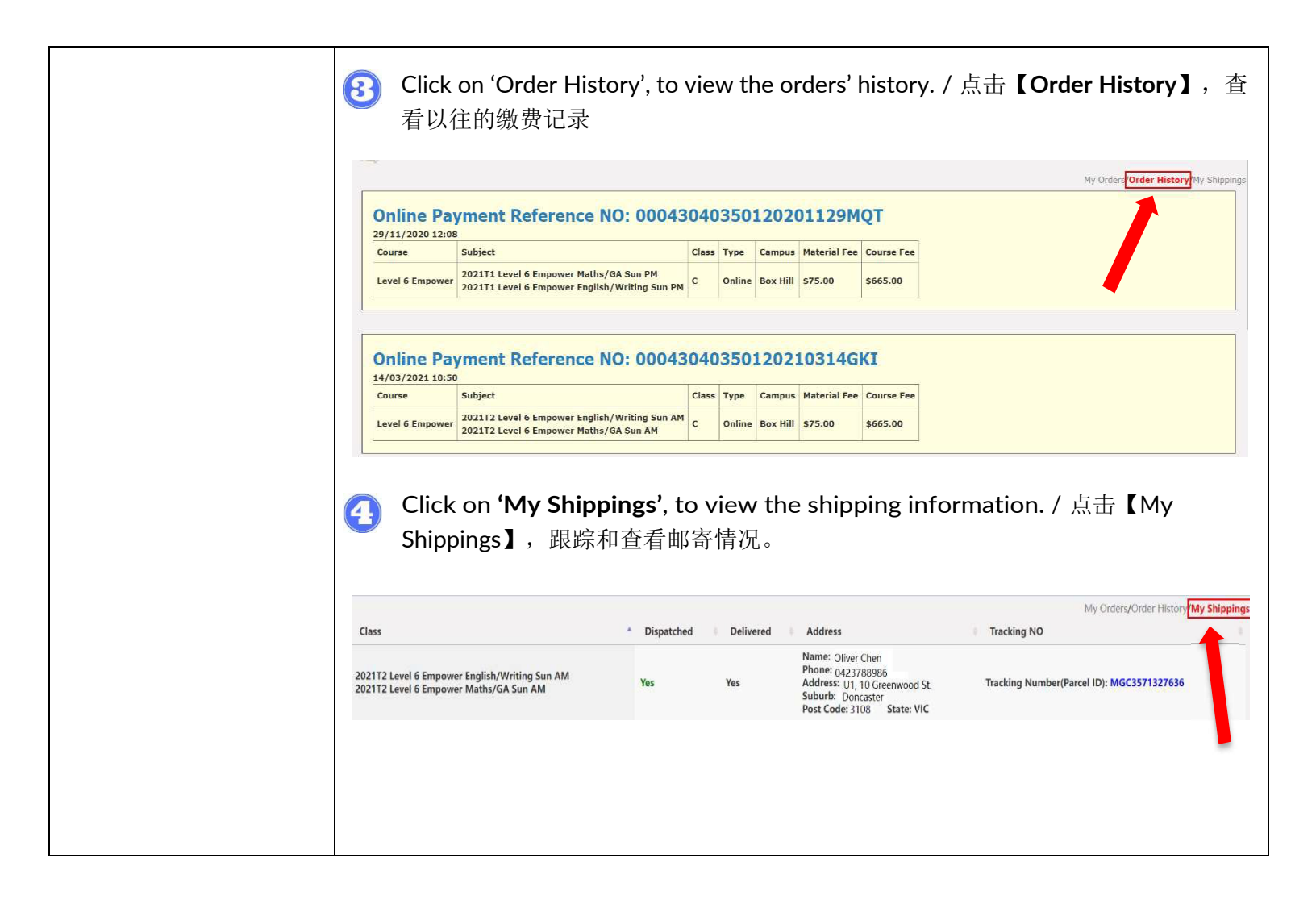